## ご利用開始手順

【手順1】インターネットブラウザを起動し以下の URL を入力、 又はスマートフォン等で以下のQRコードを 読み取りアクセスした後、[新規でご登録のお客様はこちら]をクリックします。

[QR コード]

[URL] https://rbdeutzia.eco-serv.jp/showadenkikk/mypage/

| 129-1 | ▶ <u>パスワードを忘れた</u> た |
|-------|----------------------|
|       |                      |
|       |                      |
|       | ログイン                 |

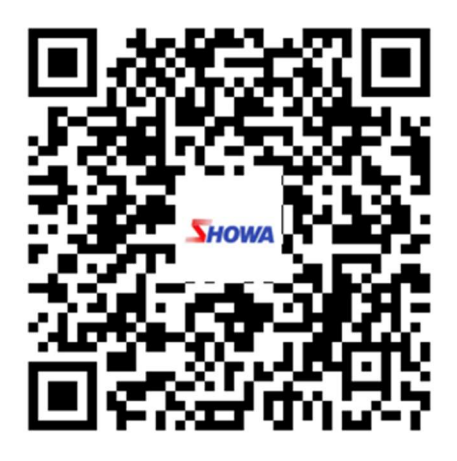

【手順2】下記のメールアドレス入力画面が表示されますので、ご登録されるお客様のメールアドレスを入力 します。こちらで入力されたアドレスに今後、請求情報の新着通知メール等の各種通知メールが送 信されます。

| <b>STEP1</b><br>メールアドレスの登録                       | <b>STEP2</b><br>利用規約の確認 | STEP3<br>お客様情報の登録 | STEP4<br>登錄完了 |  |  |  |
|--------------------------------------------------|-------------------------|-------------------|---------------|--|--|--|
| 登録案内をメールでお送りいたします。メールアドレスを入力し、「送信する」ボタンを押してください。 |                         |                   |               |  |  |  |
| メールアドレス                                          |                         |                   |               |  |  |  |

- 【手順3】手順2で入力されたメールアドレス宛に届いた「仮登録通知メール」を確認し、メールに記載され ている本登録完了用 URL をクリックします。
- 【手順 4】「Web 料金明細サービス」サイトにてご利用規約をご確認いただき、内容に同意の上「同意する」に チェックをいれて[次へ]ボタンをクリックします。
- 【手順5】入力欄に以下の情報と任意のパスワードを入力した後、[登録]ボタンをクリックします。
  (1)ログイン ID:下記図の通り、当社請求書の左上に印字されている「コードNo.:」以降の7桁の 数字が貴社のログイン ID となります。
   (2)郵便番号:下記図の通り、当社請求書の左上に印字されている貴社郵便番号をご入力下さい。

(3)パスワード:入力ルールをご参照の上、任意のパスワードをご入力ください。

|                      | (1)ログイン ID                                              |  |  |  |
|----------------------|---------------------------------------------------------|--|--|--|
|                      | コード№:以降の7桁の数字を半角でご入力下さい。                                |  |  |  |
|                      | プルですので、貴社ログイン                                           |  |  |  |
| 3-5 No. 1012345 - 51 | ID ではございません。当社請求書の左上に印字されているログイン ID を確認の上、ご入力をお願いいたします。 |  |  |  |
| T 380-8507           |                                                         |  |  |  |
| 夏熙古二龄若是115(          |                                                         |  |  |  |
| ○×電気工事株式会社           | (2)郵便番号<br>この部分に印字されている、貴社郵便番号を                         |  |  |  |
|                      | . こ人力下さい。                                               |  |  |  |

【手順6】登録完了メールが届きましたら、Web料金明細サービスのご登録は完了です。